## Suivez ces instructions pour publier une image sur le site Wikimedia Commons et ainsi participer au projet « Une Francophonie pleine de vies ».

Étape 1 : Créez un compte sur la plateforme Wikimédia : https://commons.wikimedia.org/wiki/Special:CreateAccount

Étape 2 : Envoyez vos images sur la plateforme en suivant ce lien : <u>https://commons.wikimedia.org/wiki/Special:UploadWizard</u>

Nous vous invitons à lire la première planche dessinée et à suivre les étapes (en bas) :

\* sélectionnez vos images sur vos ordinateurs et envoyez-les

\* sélectionnez « ce fichier est de mon propre travail » et cliquez directement sur « suivant »

\* choisissez un titre simple et **descriptif**, en rapport avec ce que l'image montre, en français, sans le code de l'image comme DSC, DCIM ou IMG. C'est un titre, il doit donc être assez court. Si vous envoyez plusieurs images montrant la même chose, utilisez leurs noms puis des numéros 1, 2, 3, 4 etc. pour les différencier.

\* mettez une courte légende reprenant les informations du titre (étape facultative)

\* décrivez votre image de manière plus précise que le titre, en indiquant le contexte, des explications, la date, des noms. Il ne faut que ce soit trop long mais cette étape est obligatoire. Si vous ne savez pas quoi mettre, reprenez les éléments du titre.

\* vérifiez la date de l'image ou ajoutez-la si rien n'est pré-rempli

\* dans le champ catégories, ajoutez le texte : « **Images Une Francophonie pleine de vies** ». Cette information nous permettra de retrouver vos images, de les ranger dans la médiathèque et de choisir les plus belles.

\* cliquez sur « publiez les fichiers » en bas puis sur « publiez les données » sur l'écran suivant

Voilà, vos fichiers sont publiés ! Nous vous remercions pour votre participation !

Si vous avez des difficultés à suivre la démarche ou la moindre question, envoyez un mail à sebastien.gathier@univ-lyon3.fr, qui vous répondra et qui vous guidera pour envoyer vos photos.